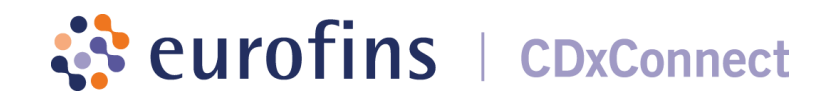

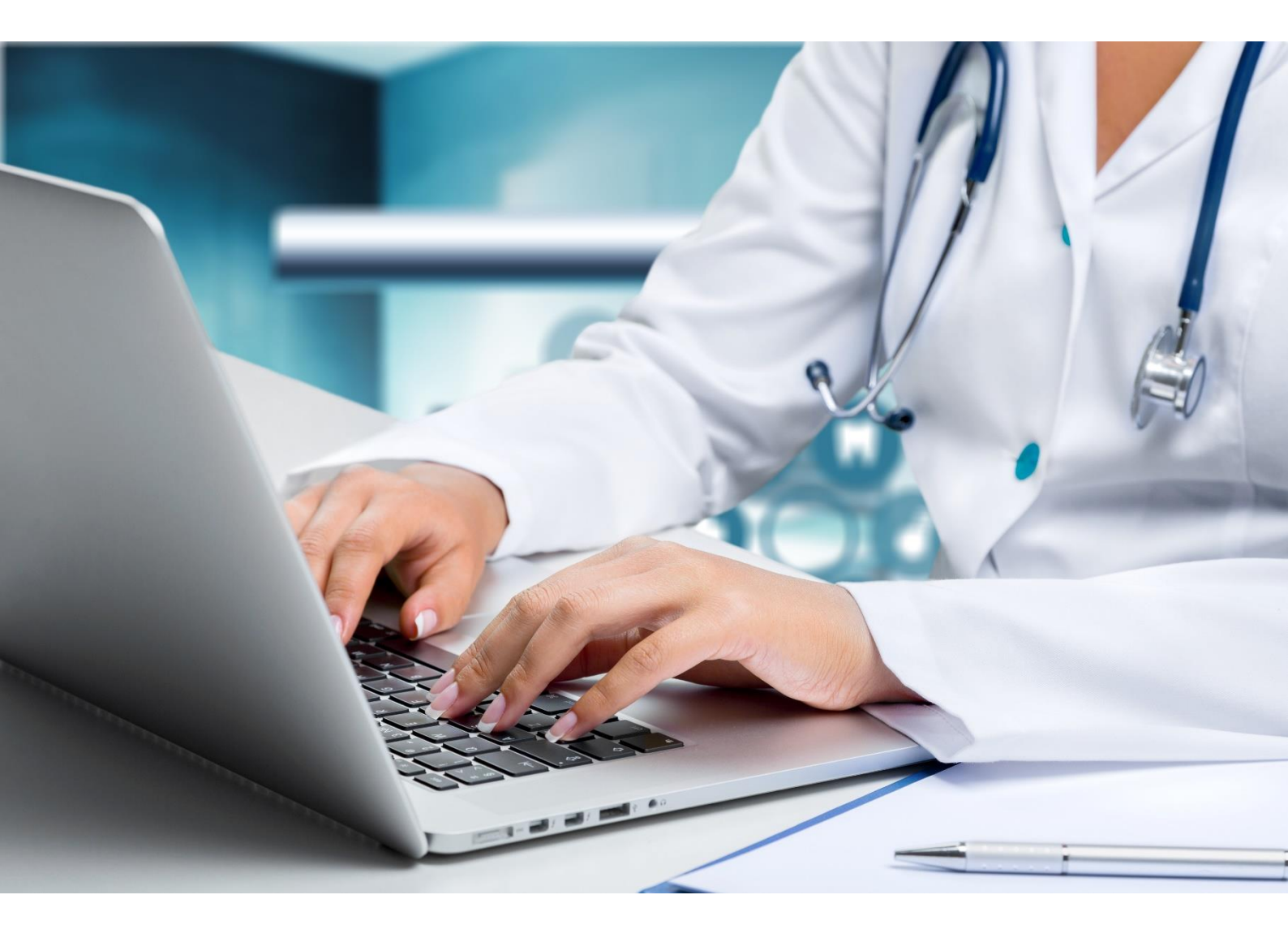

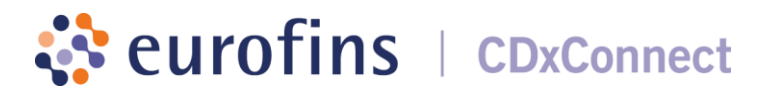

#### INTRODUCTION

The use of Eurofins CDxConnect is based on four fundamental principles:

- The right to join Eurofins CDxConnect is reserved only to healthcare professionals and employees of Eurofins Biomnis client premises, who as part of their professional activities, send pathology samples for analysis to the Eurofins Biomnis laboratory.
- Access and use of Eurofins CDxConnect is based on the assumption that each user has a valid and strictly individual email address. As such, an email address can only be used for a single user account.
- Eurofins CDxConnect is a tool that can be adjusted according to the user profile. The designated main user will have an account created for them by Eurofins Biomnis. By default, all functions are available to every user, except for the 'Results' which has specific access rights, activated as appropriate by the main user in your organisation. The main user thus remains responsible for access rights granted to the rest of the users for that account.
- Eurofins CDxConnect allows users to view the information from a single site.

#### Eurofins CDxConnect Features

Eurofins CDxConnect is a new personalised client platform intended to make day-to-day communication with Eurofins Biomnis easier:

- Access results.
- Manage your account online.
- Contact Eurofins Biomnis using the integrated messaging service.
- View the test guide.
- Easy access to all of Eurofins Biomnis' scientific resources and practical tools.

### **Eurofins CDxConnect Access Authorisation Form Requirements**

Your Eurofins Biomnis Account Manager will supply your organisation with a Eurofins CDxConnect Access Authorisation Form. This must be completed only by the main designated user within your organization, and by additional users who do not require access to Results. Once completed, please send the form to the Eurofins Biomnis Client Services department at clientservices@eurofins-biomnis.ie.

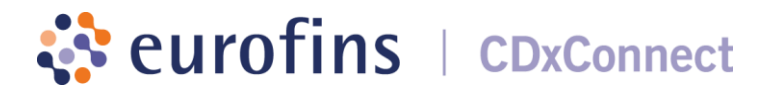

### REGISTRATION PROCEDURE ACCORDING TO USER TYPE

### 1. DESIGNATED MAIN USER WITHIN A HEALTHCARE ORGANISATION

#### > Creating your Eurofins CDxConnect Account

- Go to the Eurofins CDxConnect home page: https://cdxconnect.eurofins.com/
- Under the Create account section, enter the code provided to you by the Eurofins Biomnis,in the client code section and click on Create my account. Once the client code has been validated a captcha will be displayed. This information must be entered in the Text verification field in order proceed with registration.

| Create account                  |
|---------------------------------|
| Client code ⑦ Create my account |
| Create account                  |
| Client code                     |
|                                 |
| eb352                           |
| Text verification               |
|                                 |
| Create my account >             |

• Fill in the registration request form with your personal information and the information of your organisation.

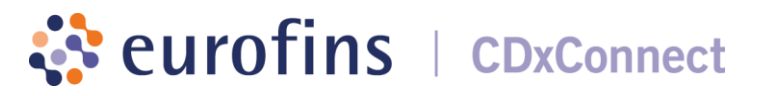

| Your personal information | Your access                                                                                                    |
|---------------------------|----------------------------------------------------------------------------------------------------|
| Last name                 | Select the type of access required :                                                                                                    |
| First name                |                                                                                                    |
| Email (Your future login) | Select the table from which you want to see the data                                                                                                    |
| lobile number +           | the substate of scope static control scope only for static monormal scope of scope of restard                                                                                                    |
| ob title 🔶                |                                                                                                    |
|                           | Eurothes Biomis's testand / UK disclaims any responsibility concerning the access that you have chosen for your<br>account. Eurothes Biomis's testand / UK guarantees the processing of your present data in the contact of the use of<br>Eurothes Biomis's Connect, in accordance with the General European Regulation on the protection of personal data<br>contact 20 20% on the unaved table accordance with the General European Regulation of the protection of personal data<br>contacts. |
| Your organisation         | Le man en la entre en la faire mil man en municipar en anna Lendremen de la man de la composition de la composi                                                                                                    |
| Client code               |                                                                                                    |
| ame                       | Send >                                                                                                    |
| ddress                    |                                                                                                    |
|                           |                                                                                                    |
| ostal code                |                                                                                                    |
| ity                       |                                                                                                    |
| ountry \$                 |                                                                                                    |
| ax                        |                                                                                                    |
|                           |                                                                                                    |

\* Reminder: The address entered into the 'Email' field must be valid and strictly individual.

\*Please note that the mobile number provided must be in the format 3538xxxxxx.

## Please ensure that before you submit your request you fill in a Eurofins CDxConnect Access Authorisation Form and you send it to our Client Services department.

• When selecting the job title, the main user of a client account may have one of the following job titles: Laboratory Manager, Practice/Clinic Manager, or Occupational Health Nurse.

| *Job title     |                                                                                  | \$ |
|----------------|----------------------------------------------------------------------------------|----|
| Your structure | Practice/Clinic Manager<br>Laboratory manager<br>Doctor/Consultant<br>Technician |    |
| *Client code   | Midwife/Nurse<br>Accountant<br>Other                                             |    |

- As a main user of a client account, you will have access to all of the functions offered by Eurofins CDxConnect. By default, the Results function is activated.
- Click Send.
- Your registration request is sent to our IT Department for validation. Once the registration request has been validated by our service, you will receive a temporary password via email.

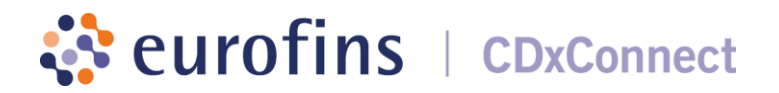

- When you receive this temporary password you can log in to Eurofins CDxConnect and set your password to gain access to the content and services provided in your personal space. You will also be required to set a security question for your account as a password reminder.
- Once completed, accept the terms and conditions.

#### **IMPORTANT:**

If your organization has multiple sites/locations or more than one client code with Eurofins Biomnis, by ticking the first location on the list (this will tick all associated sites underneath) you will be granted access to the results for all chosen codes.

| Your access                                                                        |
|------------------------------------------------------------------------------------|
| *Select the type of access required :                                              |
| Results                                                                            |
| Select the labs from which you want to see the data                                |
| The laboratory scope selection is useful only for users who have access to results |
| V76LOC - Validation Test Location (TEST), Dublin                                   |
| • DUM - DUMMY,, Dublin 18                                                          |
| VGPSETUP - Validation Test Location (TEST), Dublin                                 |
|                                                                                    |

#### Managing Employee Accounts

As the designated main user, you can be selected by an employee to approve their request for access to the Results of your facility. You will then receive a notification email to approve and/or modify the employee's access rights from your personal Eurofins CDxConnect space on the 'Account approval' page.

**IMPORTANT:** An employee cannot create an account to access the Results of their facility without the main user approving their account. As a result, employees can only create additional user accounts after the main user creates an account with Eurofins CDxConnect.

|                      |                         | How to approv           | /e/declin | e an inte                                                                                                    | rnal us                                                                                                    | ser aco                                                                                                    | <u>count</u>                                                                                                    |                                                                                            |
|----------------------|-------------------------|-------------------------|-----------|----------------------------------------------------------------------------------------------------|----------------------------------------------------------------------------------------------------|----------------------------------------------------------------------------------------------------|----------------------------------------------------------------------------------------------------|--------------------------------------------------------------------------------------------|
|                      |                         |                         | S         | Step 1                                                                                                    |                                                                                                    |                                                                                                    |                                                                                                    |                                                                                            |
|                      | 🕐 Help 🔹                | Contact 🔹               |           | My Account<br>Accounts to                                                                                                    | be validat                                                                                                    | ed                                                                                                    | 👯 English                                                                                                    | •                                                                                          |
|                      | Now                     |                         | ii<br>C   | User list<br>Sign Out                                                                                                    |                                                                                                    |                                                                                                    |                                                                                                    |                                                                                            |
|                      |                         |                         | S         | Step 2                                                                                                    |                                                                                                    |                                                                                                    |                                                                                                    |                                                                                            |
|                      |                         |                         |           |                                                                                                    |                                                                                                    |                                                                                                    |                                                                                                    |                                                                                            |
| Labo /<br>UF<br>code | Labo / UF name          | Membership request date | Last name | First name                                                                                                    | Position                                                                                                    | Approver                                                                                                    | Action                                                                                                    |                                                                                            |
|                      |                         | 23/06/2021              |           |                                                                                                    | Other                                                                                                    |                                                                                                    | See re                                                                                                    | quest details >                                                                            |
|                      |                         |                         |           | 1                                                                                                    |                                                                                                    |                                                                                                    |                                                                                                    |                                                                                            |
|                      |                         |                         | S         | Step 3                                                                                                    |                                                                                                    |                                                                                                    |                                                                                                    |                                                                                            |
|                      | Account to be appro     | ved information         |           | •                                                                                                    |                                                                                                    |                                                                                                    |                                                                                                    |                                                                                            |
|                      | Requester's institution | structure               |           | Requested ac                                                                                                    | cess                                                                                                    |                                                                                                    |                                                                                                    |                                                                                            |
| Ν                    | Name                    |                         |           | *The user will have ac                                                                                                    | ccess to the following                                                                                                    | g elements :                                                                                                    |                                                                                                    |                                                                                            |
| C                    | Client code             |                         |           | <ul> <li>Results</li> <li>Select the labs from v</li> </ul>                                                                                                    | vhich you want to se                                                                                                    | e the data                                                                                                    |                                                                                                    |                                                                                            |
|                      | Requester information   |                         |           | • 🕑 1                                                                                                    |                                                                                                    |                                                                                                    |                                                                                                    |                                                                                            |
| L                    | .ast name               |                         |           | • 🗹 I                                                                                                    |                                                                                                    |                                                                                                    |                                                                                                    |                                                                                            |
| F                    | First name              | schnician 🗘             |           | Eurofin accour                                                                                                    | is Biomnis Ireland / L<br>it                                                                                                    | JK is not responsible                                                                                           | e for the chosen access                                                                                                    | for this                                                                                   |
|                      |                         |                         |           | If a user has selected one<br>which they should have as<br>code and approving the a<br>If however, the user is unk<br>can decline this request. I<br>If you have declined a use<br>user can create their acco | or more locations to<br>cccess, this can be an<br>mended request.<br>nown to you or the a<br>finis request will be d<br>er in error, please cor<br>unt again. | o which they should<br>nended by you, by o<br>account should not<br>leleted from the ap<br>ntact Eurofins Biomr | i not have access or not i<br>checking or unchecking<br>have been created, ther<br>plication after 30 days.<br>nis to have this request r | ncluded a location to<br>the relevant client<br>as the approver you<br>emoved, so that the |

**IMPORTANT:** If a user has selected a client code for which they should not have access or not ticked a client code to which they should have access, as the approver you can amend this by checking or unchecking the code accordingly before approving the account.

**Please note:** If access for an account has been 'Declined' the user cannot create a new account, until it has been deleted by EBI. To request a 'Declined' account to be deleted please email clientservices@eurofins-biomnis.ie.

### 2. EMPLOYEE OF A HEALTHCARE ORGANISATION

The primary contact and designated main user retains responsibility for access rights granted to facility employees. No access requests can be created by other members of staff until the main user account is registered.

- Access the Eurofins CDxConnect home page: https://cdxconnect.eurofins.com/
- Under the Create account section, enter your client code and click on Create my account. The main designated user in your organisation will be able to provide you with this code. Once the client code has been validated a captcha will be displayed. This information must be entered in the Text verification field in order proceed with registration.

| Create account        |
|-----------------------|
| Client code ?         |
|                       |
| Create my account     |
|                       |
| Create account        |
| Client code (?)       |
|                       |
| eb352                 |
| Text verification     |
|                       |
| Create my account $>$ |

• Fill in the registration request form and remember that the *address entered into the* '*Email*' field must be valid and strictly individual.

| Your personal information                                                | Your access                                                                                                    |
|--------------------------------------------------------------------------|----------------------------------------------------------------------------------------------------|
| Last name                                                                | "Select the type of access required:                                                                                                    |
| First name                                                               |                                                                                                    |
| Email (Your future login)                                                | Select the labs from which you want to see the data                                                                                                    |
|                                                                          | The laboratory scope selection is useful only for users who have access to results                                                                                                    |
| Kobile number +                                                          | • • •                                                                                                    |
| Job title ¢                                                              |                                                                                                    |
| Your organisation                                                        | Eurotine Biomnis Ireland / UK disclaims any responsibility concerning the access that you have chosen for your<br>account. Eurothes Biomnis teland / UK disclaims en processes that you have chosen for your<br>more than the context of the use or<br>the account and the context is used to be context European Regulation on the protection or personal data<br>rr2016-679 or April 27, 2016 and the amended Data Protection Act of January 6, 1978. |
|                                                                          |                                                                                                    |
| Client code                                                              |                                                                                                    |
| lame                                                                     | Send >                                                                                                    |
| Address                                                                  |                                                                                                    |
|                                                                          |                                                                                                    |
| Postal code                                                              |                                                                                                    |
| SRy                                                                      |                                                                                                    |
| Country ¢                                                                |                                                                                                    |
| iax 📃                                                                    |                                                                                                    |
| Phone number +                                                           |                                                                                                    |
| or any modification, please contact clientservicestileurotins-biomnis le |                                                                                                    |

\*Please note that the mobile number provided must be in the format 3538xxxxxx.

By default, all Eurofins CDxConnect functions (test guide, scientific resources, etc.) are available to all users, except for the 'Results' function which require specific access rights, activated as appropriate by the designated main user.

• In the "Job Title" field, you should select one of the following roles only:

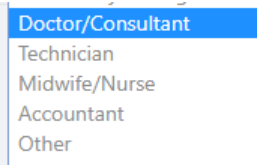

### In the 'Your access' section, do not forget to:

- Indicate whether you wish to have **access to Results**, and if so, to indicate the name of the main user for your account who will approve the request.
- Click Send.

| Your access                                                                                                    |
|----------------------------------------------------------------------------------------------------|
| *Select the type of access required :<br>Results                                                                                                    |
| *Choose the person who will approve your account                                                                                                    |
| Select the labs from which you want to see the data                                                                                                    |
| The laboratory scope selection is useful only for users who have access to results                                                                                                    |
| • Ø                                                                                                    |
|                                                                                                    |
| Eurofins Biomnis Ireland / UK disclaims any responsibility concerning the access that you have chosen for your account. Eurofins Biomnis Ireland / UK guarantees the processing of your personal data in the context of the use of Eurofins Biomnis Connect, in accordance with the General European Regulation on the protection of personal data n°2016-679 of April 27, 2016 and the amended Data Protection Act of January 6, 1978. |

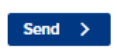

- If the organisation you are part of, has multiple client codes with Eurofins Biomnis, please tick only those to which you require results access. Please note access to CDx Connect may not be granted by your on-site approver, if you have incorrectly selected codes to which you should not have access.
- A user is able to add or remove the client codes, once their account has been approved. However if you have selected additional client codes from the list, your account will need to be 're-approved'. During that time you will not have access to CDx Connect.

#### Your access

| Select the Resul | e type of access required :<br>Its                                                                                                    |                                                                                                    |
|------------------|----------------------------------------------------------------------------------------------------|----------------------------------------------------------------------------------------------------|
| 'Choose t        | he person who will approve your account                                                                                                    | ٤                                                                                                    |
| Select the       | labs from which you want to see the data                                                                                                    |                                                                                                    |
| The labor        | atory scope selection is useful only for users who have access to re                                                                                                    | esults                                                                                                    |
| • 🗆              | V76LOC - Validation Test Location (TEST), Dublin                                                                                                    |                                                                                                    |
|                  | <ul> <li>DUM - DUMMY,, Dublin 18</li> </ul>                                                                                                    |                                                                                                    |
| $\triangle$      | Eurofins Biomnis Ireland / UK disclaims any responsibility conce<br>have chosen for your account. Eurofins Biomnis Ireland / UK gu<br>your personal data in the context of the use of Eurofins Biomnis<br>the General European Regulation on the protection of persona<br>2016 and the amended Data Protection Act of January 6, 1978. | erning the access that you<br>arantees the processing of<br>s Connect, in accordance with<br>I data n°2016-679 of April 27, |

| Resul      | pe of access required :                                                                                                   |
|------------|----------------------------------------------------------------------------------------------------|
|            |                                                                                                    |
| *Choose t  | person who will approve your account                                                                                      |
| Select the | s from which you want to see the data                                                                                     |
| The labora | y scope selection is useful only for users who have access to results                                                     |
| • 🗆        | 76LOC - Validation Test Location (TEST), Dublin                                                                           |
|            | DUM - DUMMY,, Dublin 18                                                                                                   |
|            | VGPSETUP - Validation Test Location (TEST), Dublin                                                                        |
|            |                                                                                                    |
|            | Eurofins Biomnis Ireland / UK disclaims any responsibility concerning the access that<br>you have chosen for your account |

If you have requested access to Results, your Eurofins CDxConnect registration request is sent directly via email to your organisation's designated main user you have selected. They will then have to approve and/or modify your request via their personal Eurofins CDxConnect space on the 'Account approval' page.

Once your request is approved, you will receive **your temporary password via email.** You can then log in to Eurofins CDxConnect and set your password.

**If you have not requested access to Results**, your Eurofins CDxConnect registration request is sent Eurofins Biomnis for approval. Once the registration request has been approved, you will receive a temporary password via email.

### Please ensure that before you submit your request you fill in a Eurofins CDxConnect Access Authorisation Form and you send it to our Client Services department.

When you receive this temporary password you can log in to Eurofins CDxConnect and set your password to gain access to the content and services provided in your personal space.

### 3. PASSWORD

- Password format should be:
  - 8-10 characters long
  - Contain upper and lower case letters
  - Contain numerical values
- If you forgot your password to access CDxConnect you may at any stage submit a request to have a new access code assigned, by clicking on the link reading "Forgot password or can't login" available below the fields for entering credentials, on the home page of CDxConnect. The Entity 'Eurofins Biomnis Ireland / UK' needs to be selected.
- User changing the password the user connected to CDxConnect can change his/her password from "My Personal Information". We recommend Users in their own interest to change the password from time to time and keeping it absolutely secret, not disclosing it to anyone. CDxConnect requires passwords to be renewed every 6 months.

**IMPORTANT:** Eurofins Biomnis must be notified to deactivate a user account in the following situations:

- A user/employee leaves the client organisation
- A user/employee no longer requires access to CDxConnect
- NOTE: Accounts inactive for 90 days will be deactivated.